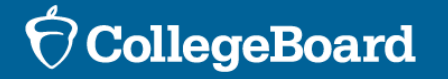

### Bulk Registration Tool For the Ohio State-Funded Spring 2023 SAT® School Day Digital Administration

Spring 2023

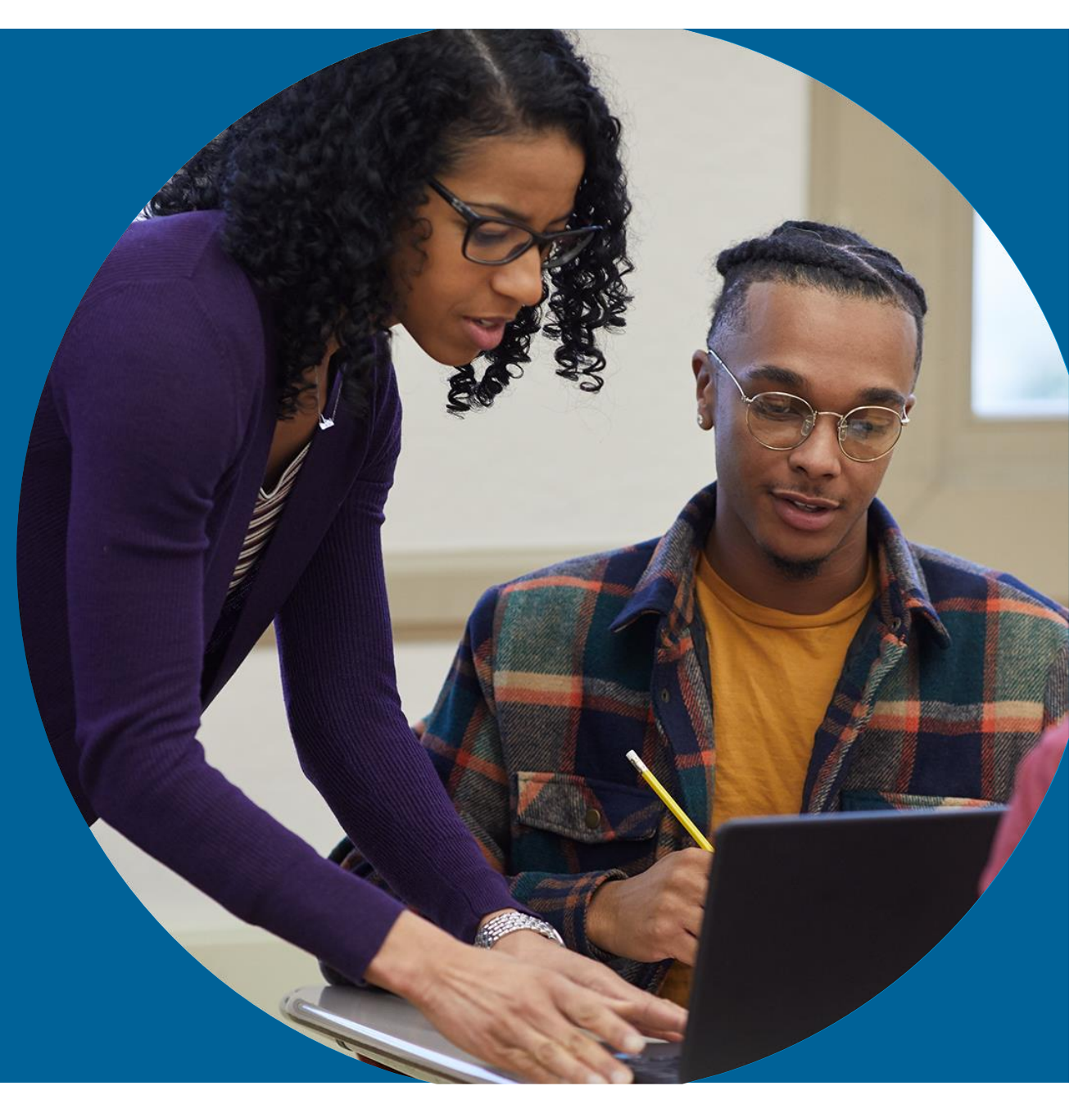

Presentation will be emailed out to participants and later posted at collegeboard.org/Ohio

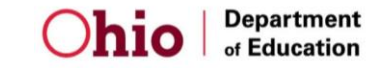

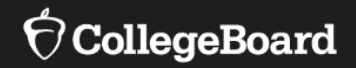

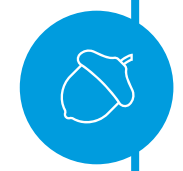

**Purpose** of the College Board Bulk Registration Tool and Submission of Registration File

**Preparing** Your Registration File

**Uploading** Your Registration File

Fixing Errors and Submitting Your Registration File

# **SAT School Day Digital**

| Digital Testing<br>Windows | March                                    | April                     |
|----------------------------|------------------------------------------|---------------------------|
| Window #1                  | March 1-3                                | April 12 – 14<br>& 18 -19 |
| Accommodated               | March 1-14                               | April 12 - 25             |
| Window #2                  | March 22-24 & 28-29<br>OR<br>April 25-27 | April 25 - 27             |

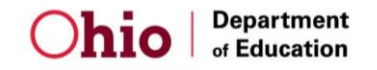

### The Bulk Registration File

Bulk registration allows districts, community schools, and nonpublic schools to **pre-identify** students electronically and securely for the SAT School Day administration.

The bulk registration file provides the Ohio Department of Education with information used in accountability reporting and creates the student registrations available in the TIDE platform and is used to determine the quantity of ancillary materials.

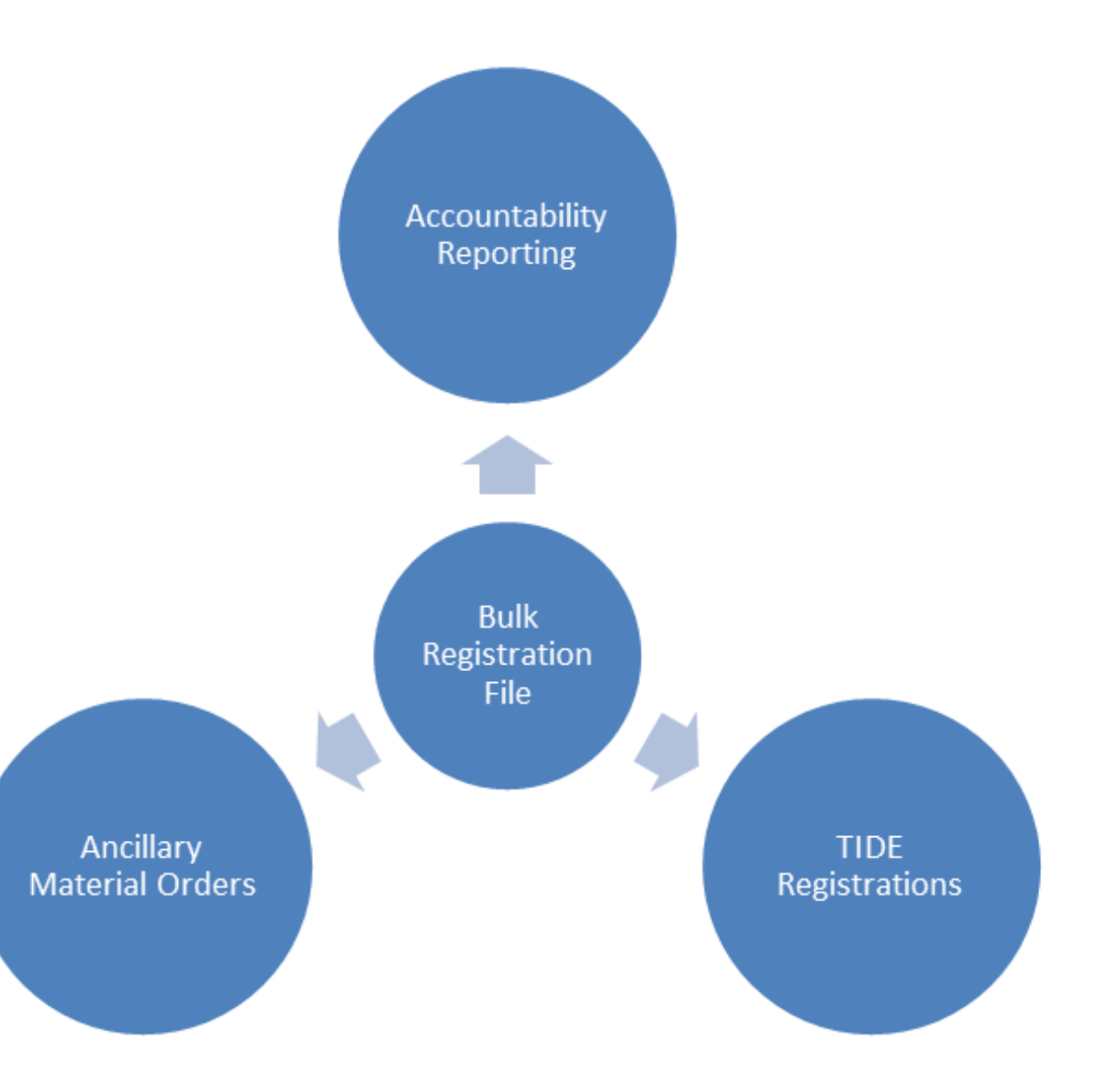

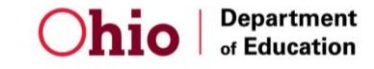

## The Bulk Registration File

Districts/community schools/non-public schools administering the **DIGITAL SAT**  Districts/community schools/nonpublic schools administering the digital SAT will submit multiple files.

- 1<sup>st</sup> File: **REQUIRED** 
  - Purpose: Create initial digital registrations in TIDE.
  - Once submitted, registrations will be available in TIDE the next day.
- Additional Files Within Same Testing Window: OPTIONAL
  - Purpose: Update or add digital registrations in TIDE for a particular testing window.
  - It is recommended that the additional files be full replacement files but can also just be add-on files.
- Additional Files Within Makeup Testing Window(s): REQUIRED
  - Purpose: Add digital registrations in TIDE for any of the makeup testing windows.

Students MUST be submitted in a registration file in order to test digitally.

# The Bulk Registration File Deadlines

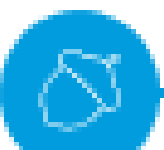

Additional files can be submitted daily within a testing window up until the day before the end of the accommodated testing window. Please be aware if you go to the College Board's website about bulk registration, dates you find may not be applicable to the Ohio-provided SAT School Day. Refer to these dates listed here that are specific to Ohio SAT School Day.

### It is IMPERATIVE that the files are received before the deadline.

|                | March 1-3<br>Administration | April 12-14<br>Administration |  |
|----------------|-----------------------------|-------------------------------|--|
| Tool opens     | January                     | / 2, 2023                     |  |
| First File Due | January 6, 2023             | February 3, 2023              |  |

### The Bulk Registration File Deadlines: Makeup 2023

March Students taking makeup in April 25-27 will be uploaded April 14 – April 26

| March                                            |                |                                                 |
|--------------------------------------------------|----------------|-------------------------------------------------|
| Submit Additional<br>Files for Testing<br>Window | Starts March 3 | Daily Until March 28,<br>2023<br>OR<br>April 26 |
|                                                  |                |                                                 |
| April                                            |                |                                                 |
| Submit Additional<br>Files for Testing<br>Window | April 14       | Daily Until April 26,<br>2023                   |

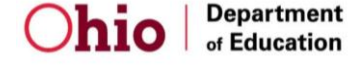

Do not place orders in College Board's National or District-Paid-for sites. Place orders in Ohio's State-Funded SAT School Day site

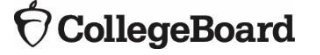

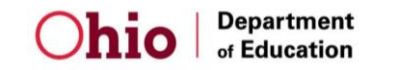

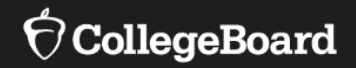

**Purpose** of the College Board Bulk Registration Tool and Submission of Registration File

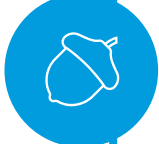

**Preparing** Your Registration File

**Uploading** Your Registration File

Fixing Errors and Submitting Your Registration File

To access the templates and file specifications:

Go to <u>https://bulkreg.collegeboard.org</u>

**Click Getting Started** 

No login is required to access the templates and file specifications

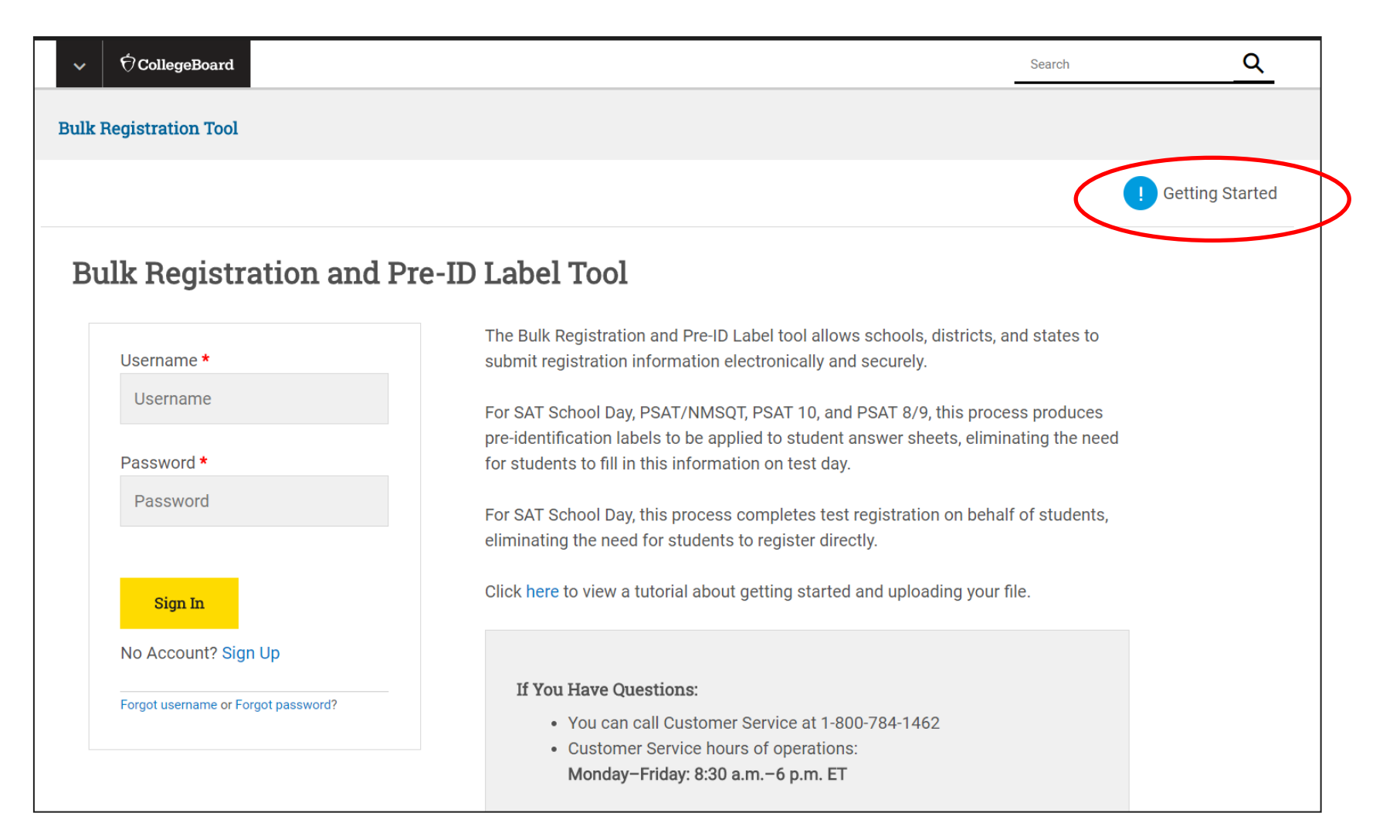

File templates in Excel or Comma Separated Value are available.

Use the Bulk Registration File Specifications to know about each field in the template.

| ✓ ⑦CollegeBoard                     |                                                                                                    |         | Search                          | <u>Q</u>          |
|-------------------------------------|----------------------------------------------------------------------------------------------------|---------|---------------------------------|-------------------|
| Bulk Registration Tool              | Getting Started                                                                                                    | ×       |                                 |                   |
|                                     | Here is what you need in order to create a new request in the Bulk<br>Registration and Pre-ID Label tool:                                                                                                    |         | (                               | ! Getting Started |
| Bulk Registration ar                | File template <ul> <li>Files must be in MS Excel (Excel 97 or later) or Comma Separated Value (.csv).</li> </ul>                                                                                                    |         |                                 |                   |
| Username *                          | <ul> <li>Templates are available for you to use:</li> <li>Bulk registration: MS Excel or Comma Separated Value</li> <li>You can create your own files, but the format must meet the</li> </ul>                                                  |         | and states to                   |                   |
| Username                            | requirements in the Bulk Registration File Specifications.                                                                                                    | c<br>1i | ess produces<br>nating the need |                   |
| Password * Password                 | <ul> <li>Extract the student data that you need from your student information system.</li> <li>Data requirements, including data length restrictions and valid characters, for each field can be found in the Bulk Registration File</li> </ul> | c       | lf of students,                 |                   |
| Sign In                             | <ul> <li>Specifications.</li> <li>If you do not know your school's AI Code you can use the following tools:</li> </ul>                                                                                                    | , r     | file.                           |                   |
| No Account? Sign Up                 | <ul> <li>PSAT 8/9, PSAT 10, PSAT/NMSQT AI Code Lookup</li> <li>SAT AI Code Lookup</li> </ul>                                                                                                    |         |                                 |                   |
| Forgot username or Forgot password? | Go Back                                                                                                    | •       |                                 |                   |

Everything else is optional

| The file specifications will indicate if a field is required, maximum length, and valid values for each field. | AICODE                                       | 6 | Yes                                                    | Num    |
|----------------------------------------------------------------------------------------------------|----------------------------------------------|---|--------------------------------------------------------|--------|
| The <b>required</b> data elements for each Ohio student includes:                                              |                                              |   |                                                        |        |
| 6-digit Al code                                                                                                |                                              |   |                                                        |        |
| SAT Test Administration Indicator (Enter "Y")                                                                  | PSAT 8/9 TEST<br>ADMINISTRATION<br>INDICATOR | 1 | Yes for PSAT 8/9<br>No for PSAT 10,<br>PSAT/NMSQT, SAT | Y, y = |
| Name                                                                                                    |                                              |   |                                                        |        |
| Gender                                                                                                    |                                              |   |                                                        |        |
| Date of birth                                                                                                  |                                              |   |                                                        |        |
| Grade                                                                                                    | PSAT 10 TEST                                 |   | Yes for PSAT 10                                        | Y, y = |
| Home address                                                                                                   | ADMINISTRATION<br>INDICATOR                  |   | No for PSAT 8/9,<br>PSAT/NMSQT, SAT                    |        |
| STATE Student ID: SSID                                                                                         |                                              |   |                                                        |        |

#### FIELD-LEVEL SPECIFICATIONS

| FIELD NAME                      | LENGTH | REQUIRED FIELD?                     | VALID VALUES         | NOTES                                                                                                    |
|---------------------------------|--------|-------------------------------------|----------------------|----------------------------------------------------------------------------------------------------|
| AICODE                          | 6      | Yes                                 | Numeric values (0–9) | Attending Institution (AI) Code                                                                                                    |
|                                 |        |                                     |                      | Printed on Pre-ID label                                                                                                    |
|                                 |        |                                     |                      | Unique identifying number for schools                                                                                                    |
|                                 |        |                                     |                      | If fewer than 6 numbers provided,<br>system will fill with leading zeros.                                                                                                    |
|                                 |        |                                     |                      | AI Codes can be looked up here for<br>PSAT <sup>**</sup> 8/9, PSAT <sup>**</sup> 10, PSAT/NMSQT <sup>*</sup> :<br>https://ordering.collegeboard.org/<br>testordering/publicSearch |
|                                 |        |                                     |                      | For SAT:<br>https://collegereadiness.collegeboard.<br>org/k-12-school-code-search                                                                                                 |
| PSAT 8/9 TEST<br>ADMINISTRATION | 1      | Yes for PSAT 8/9<br>No for PSAT 10, | Y, y = Yes N, n = No | Indicator if the student registration<br>is for a PSAT 8/9 test.                                                                                                    |
| INDICATOR                       |        | PSAT/NMSQT, SAT                     |                      | A PSAT 8/9 event must also be<br>selected during file submission.                                                                                                    |
|                                 |        |                                     |                      | Note: Each student must have at least<br>one test administration indicator<br>selected. More than one may be<br>selected, with the exception of PSAT 10<br>and PSAT/NMSQT.        |
| PSAT 10 TEST<br>ADMINISTRATION  |        | Yes for PSAT 10<br>No for PSAT 8/9, | Y, y = Yes N, n = No | Indicator if the student registration is<br>for a PSAT 10 test.                                                                                                    |
| INDICATOR                       |        | PSAT/NMSQT, SAT                     |                      | A PSAT 10 event must also be<br>selected during file submission.                                                                                                    |
|                                 |        |                                     |                      | Note: Each student must have at least<br>one test administration indicator<br>selected. More than one may be<br>selected, with the exception of<br>PSAT 10 and PSAT/NMSQT.        |

The bulk registration template allows for three different student ID numbers to be submitted:

School Student ID (optional) District Student ID (optional) State Student ID (required)

State Student ID is REQUIRED and must be a valid SSID.

| STUDENT ID                       | Yes for some<br>SAT (see Note)                     | Alpha values including one or n<br>I) (A–Z, a–z): Student ID will imp             |                                                                                                    |                                                                                                    |
|----------------------------------|----------------------------------------------------|-----------------------------------------------------------------------------------|----------------------------------------------------------------------------------------------------|----------------------------------------------------------------------------------------------------|
| NUMBER                           |                                                    | No for PSAT 8/9,<br>PSAT 10,<br>PSAT/NMSQT                                        | Numeric<br>values (0-9);                                                                                                    | ability to match the student<br>with existing records,<br>benefiting you and your                                                                          |
|                                  |                                                    |                                                                                   | No embedded<br>spaces                                                                                                    | students. Values greater<br>than 15 characters may<br>not be included in College<br>Board reports. The last<br>four digits are printed on<br>pre-ID label. |
|                                  |                                                    |                                                                                   |                                                                                                    | SAT School Day contracts<br>may require Student ID.                                                                                                    |
| DISTRICT<br>STUDENT ID           | 30                                                 | Yes for some<br>SAT (see Note)                                                    | Alpha values<br>(A-Z, a-z);                                                                                                    | Including a student ID will<br>improve the ability to match                                                                                                |
| NUMBER                           | No for PSAT 8/9. Numeric<br>PSAT 10, values (0–9); | the student with existing<br>records, benefiting you and<br>your students, Values |                                                                                                    |                                                                                                    |
|                                  | PSAIMMSQT                                          | No embedded spaces                                                                | greater than 15 characters<br>may not be included in<br>College Board reports. The<br>last four digits are printed or<br>pre-ID label. |                                                                                                    |
|                                  |                                                    |                                                                                   |                                                                                                    | SAT School Day contracts<br>may require student ID.                                                                                                    |
| STATE<br>STUDENT ID              | 90                                                 | Yes for some<br>SAT (see Note)                                                    | Alpha values<br>(A-Z, a-z);                                                                                                    | Including a student ID will<br>improve the ability to match                                                                                                |
| NUMBER No for PSAT 8/9, PSAT 10, | Numeric<br>values (0–9);                           | the student with existing<br>records, benefiting you and<br>your students. Values |                                                                                                    |                                                                                                    |
|                                  |                                                    | PSAInmoul                                                                         | No embedded spaces                                                                                                    | greater than 15 characters<br>may not be included in<br>College Board reports. The<br>last four digits are printed or<br>pre-ID latel.                     |
|                                  |                                                    |                                                                                   |                                                                                                    | SAT School Day contracts                                                                                                    |

**°** 

If your students do not have valid SSIDs, contact Michael Reiser at ODE (Michael.Reiser@education .ohio.gov) for information on how to obtain them. In the State Student ID Number field, the use of a student's State Student ID (SSID) is required by the Ohio Department of Education. A valid SSID for each student contains 2 letters and 7 digits.

Date of Birth

Must be in MMDDYYYY format (8 numbers are required without extra characters)

| FIELD NAME    | MAXIMUM<br>LENGTH | REQUIRED FIELD? | VALID VALUES    | NOTES                                                                                                    |
|---------------|-------------------|-----------------|-----------------|----------------------------------------------------------------------------------------------------|
| DATE OF BIRTH | 8                 | Yes             | MMDDYYYY format | Student Date of Birth                                                                                                    |
|               |                   |                 |                 | Printed on Pre-ID label                                                                                                    |
|               |                   |                 |                 | Date must be valid and cannot be the<br>current or a future date. If 7 numbers<br>are provided, system will insert a<br>leading zero and generate a warning.<br>Warnings do not stop the data from<br>being processed. |

If 7 numbers are provided, system will insert a leading zero and generate a warning in the system.

State users should **not use Clever** as not all data required is passed down.

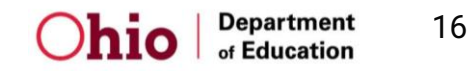

**Purpose** of the College Board Bulk Registration Tool and Submission of Registration File

**Preparing** Your Registration File

Σ)ι

**Uploading** Your Registration File

Fixing Errors and Submitting Your Registration File

### **Using the Tool**

Bulk registration coordinators need a College Board professional account to access the tool.

If you don't have an account, go to <u>www.collegeboard.org</u> to sign up for one. If you already have one, you don't need a new one. Access codes are required to use the bulk registration tool.

- Codes may not be active until the window opens January 2, 2023.
- Codes will be emailed to the bulk registration coordinator (with a cc: to the test coordinator) that was identified in the information submitted to College Board by the school or district in October.

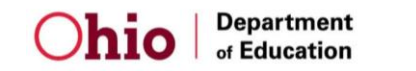

# Using the Tool: Logging In

When logging into your professional account and you do not have Bulk Registration and Pre-ID tool listed under **My Tools and Services**, you will need to use the access code.

Scroll to the bottom under Add Additional Tools and Services and expand the list under K-12.

### My College Board Professional Account

#### My Tools And Services

| Tool or Service                                               | My Role | Expires* Manage Access |
|---------------------------------------------------------------|---------|------------------------|
| AP® Teacher Community ►                                       | N/A     | N/A                    |
| College Board Institutional Ordering                          | N/A     | N/A                    |
| Test Administration Training for the SAT Suite of Assessments | N/A     | N/A                    |

\*Dates in red are close to expiring. Select Edit to update

#### Manage Partner Applications

Manage College Board parter sites and applications that you share your data with.

#### Add Additional Tools And Services

- Recommended Tools and Services

We've selected these tools and services based on your job function of Teacher (non-AP). Edit my profile

- ▶ ReadiStep<sup>™</sup> Summary of Answers and Skills (SOAS) Reports Get Access
- SpringBoard® Online Get Access
- SpringBoard® Online Training Site Get Access

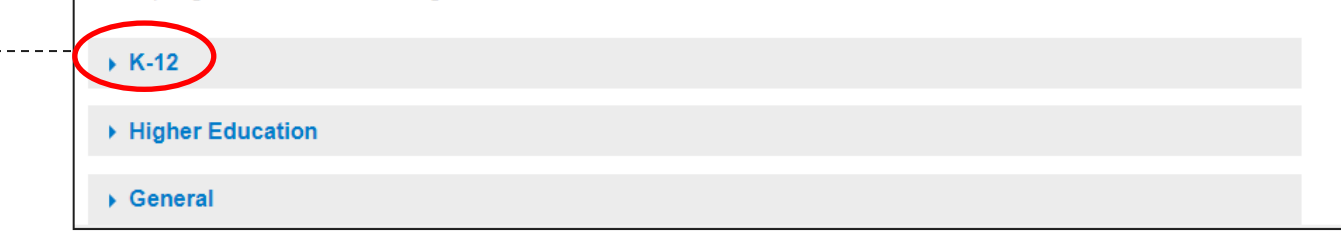

### Using the Tool: Get Access

Once K-12 is expanded, many options are available.

Next to Bulk Registration and Pre-ID Label Tool, select **Get Access**.

| ▼ K-12                                                              |
|---------------------------------------------------------------------|
| AP Class and Roster Management Get Access                           |
| AP Digital Portfolio Get Access                                     |
| AP Portfolio Scoring Get Access                                     |
| ► AP Potential <sup>™</sup> Get Access                              |
| AP Registration and Ordering Management - Pilot Use Only Get Access |
| AP® Course Audit Get Access                                         |
| AP® Insight Request Access                                          |
| AP® Online Reports Get Access                                       |
| AP® Ordering Get Access                                             |
| Bulk-Registration-and-Pre-ID-Label Tool Get Access                  |
| K-12 Assessment Reporting Request Access                            |
| SAT® Registration Report Get Access                                 |
| SSD Online - Disabilities Accommodation Management Get Access       |
| <ul> <li>SpringBoard® Online Community Request Access</li> </ul>    |
| Test Ordering Get Access                                            |

### Using the Tool: Access Code

Select the professional organization that matches the organization name that you were given in the email containing your access code.

It may be your district name but could also be your school's name.

Enter the 6-character access code you received in the email.

Click Add.

### Get access to Bulk Registration and Pre-ID Label Tool

#### Bulk Registration And Pre-ID Label Tool Enrollment Information

Here's how you get access to Bulk Registration.

First, select your organization. If you told us where you work, your organization is already selected. If you did not tell us where you work or you wish to access Bulk Registration for a different organization, search for and select your organization. Then supply the access code for your organization.

If you have not received an access code, please call 1-800-784-1462 (toll free in the United States and Canada) for assistance.

| Provide your access information                  | Your access  |          |                 |
|--------------------------------------------------|--------------|----------|-----------------|
| U.S. ZIP code:<br>This is to narrow your choices | Organization | Position | Expiration Date |
|                                                  |              |          | Finished        |
| Professional Organization:                       |              |          |                 |
| start typing                                     |              |          |                 |
| Access Code:                                     |              |          |                 |
| enter code                                       |              |          |                 |
|                                                  |              |          |                 |
| Enroll Later Add >                               |              |          |                 |

## Using the Tool: Creating a New Request

Once you have used your code, go back to the Dashboard of your professional account. Under My .... Tools and Services, click **Bulk Registration and Pre-ID Label Tool**.

From the Bulk Registration Tool Dashboard, click **Create New Request** 

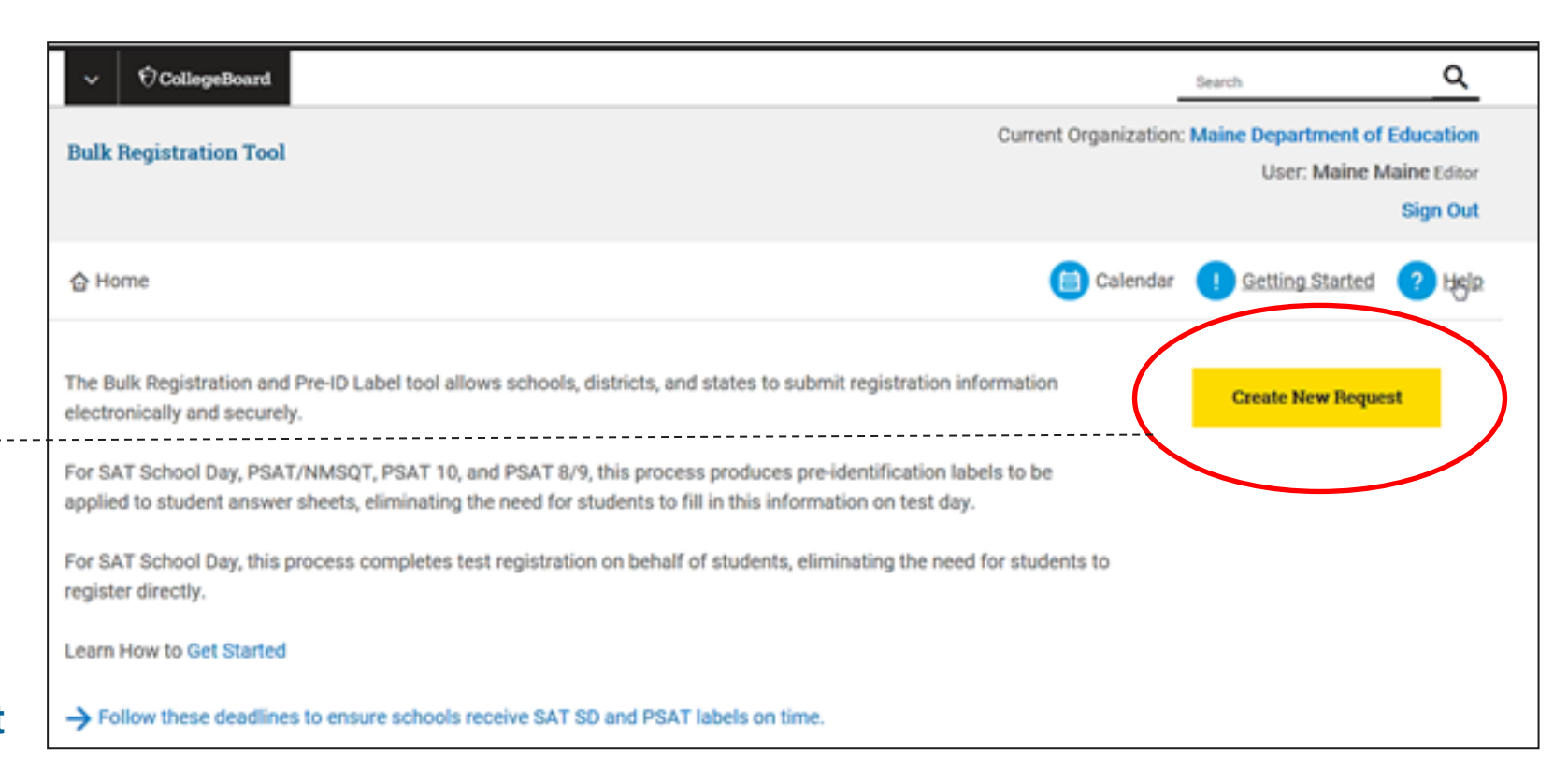

# Using the Tool: Select the Registration Event

The SAT School Day date for your district, community school or nonpublic school should be listed.

Select the box next to the date.

Upload the file that was created, then click **Submit**.

### **IMPORTANT**:

The event listed may be the first day of the digital window, **not the entire window**. If multiple dates are listed, be sure you are

selecting the correct date.

The example on this slide does not show a date.

| Aute Registration Tool       Current Organization: Kaine Department of Education Live: Kaine Maine Caine Caine | ~ OCollogeBoard                                               | Beach Q                                                                                                    |
|----------------------------------------------------------------------------------------------------|---------------------------------------------------------------|----------------------------------------------------------------------------------------------------|
| Arrow Image: Cleaner of Detrog States Image: Cleaner of Detrog States Image: Clea                                                                                                    | Julk Registration Tool                                        | Current Organization: Maine Department of Education<br>User: Maine Maine Editor<br>Sign Out                                                                                                    |
| Create New Request       Guidelines         1. Select Registration Event(s)       Files must be in MS Excel (97 or later) or Comma Separated Value (.cv) format and achiere to the file format provided in the available templates.         2. Upload Data       Uploaded files are validated within 1 hour but are frequently completed sconer. Validation status will be emailed to you, along with instructions for making changes as needed.         6. Upload Data       If you are uploading a file:         6. Summit       • You may include registrations for more than one event inone file.         6. Burne to include each student's AI Code and indicate with a 't the test administration for which each student is being registreed.                                                                                                    | > Home                                                        | 📋 Calendar 🕕 Getting Started 📀 Help                                                                                                    |
| 1. Select Registration Event(s)       Files must be in MS Excel (97 or later) or Comma Separated Value (.crv) format and adhere to the file format provided in the available templates.         1. Select Registration Event(s)       Uploade files are validated within 1 hour but are frequently completed sconer. Validation status will be emailed to you, along with instructions for making changes as needed.         2. Upload Data       If you are uploading a file:         Choose a File to Upload       • You may include registrations for more than one event in one file.         Submit       • You may include registrations for more than one event is being registered.                                                                                                    | Create New Request                                            | Guidelines                                                                                                    |
| 2. Upload Data     If you are uploading a file:       Choose a File to Upload     • You may include registrations for more than one event in one file.       Browse     • Be sure to include each student's AI Code and indicate with a 'Y' the test administration for which each student is being registered.                                                                                                    | 1. Select Registration Event(s)                               | Files must be in MS Excel (97 or later) or Comma Separated<br>Value (.csv) format and adhere to the file format provided in<br>the available templates.<br>Uploaded files are validated within 1 hour but are frequently<br>completed sconer. Validation status will be emailed to you,<br>along with instructions for making changes as needed. |
|                                                                                                    | 2. Upload Data<br>Choose a File to Upload<br>Browse<br>Submit | <ul> <li>If you are uploading a file:</li> <li>You may include registrations for more than one event<br/>in one file.</li> <li>Be sure to include each student's AI Code and indicate<br/>with a 'Y' the test administration for which each student<br/>is being registered.</li> </ul>                                                          |

### Using the Tool: Pending Validation

The file will go through a validation process. The time it takes depends on the size of the file, but usually occurs within 1 hour. Follow the progress of the validations on the dashboard.

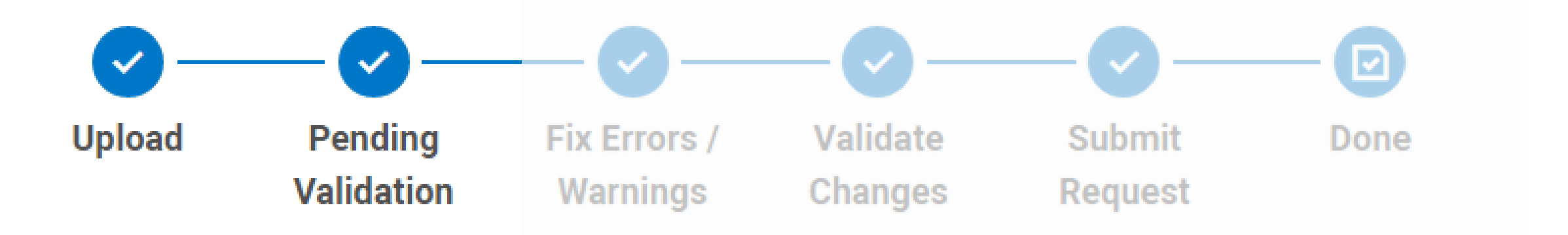

"Pending Validation" means that your request is not yet complete. You must wait for the data to be validated and submit your final request for processing before the deadline.

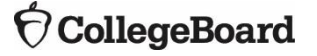

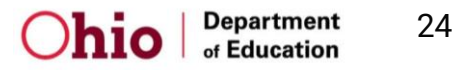

### Using the Tool: Fix Errors / Warnings Validate Changes

If warnings are found, the user will be able to review and can still submit the file if the warnings are deemed to be acceptable. Example = DOB was entered as 1132006 instead of 01132006.

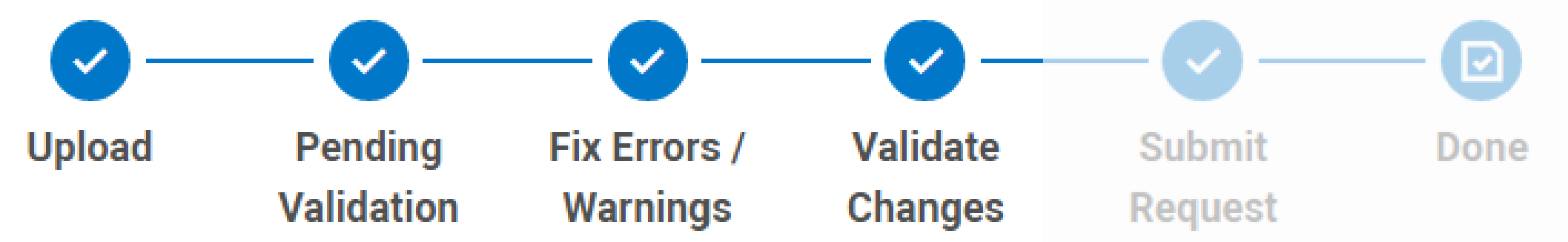

### If errors are found, the user must correct the errors for the file to be submitted.

Common errors include incorrectly formatted DOBs, including AI codes for schools not part of the state contract, grade not part of the contract (listing a student as in grade 9, for example).

Errors can be corrected in the tool itself or a new file can be uploaded, likely depending on the error(s).

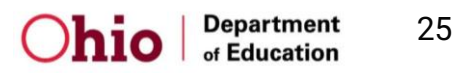

## Using the Tool: Submit Request

After the validation process (any potential warnings are reviewed or errors are corrected), the user **MUST** then submit the file and see "**Submit Request**" checked"

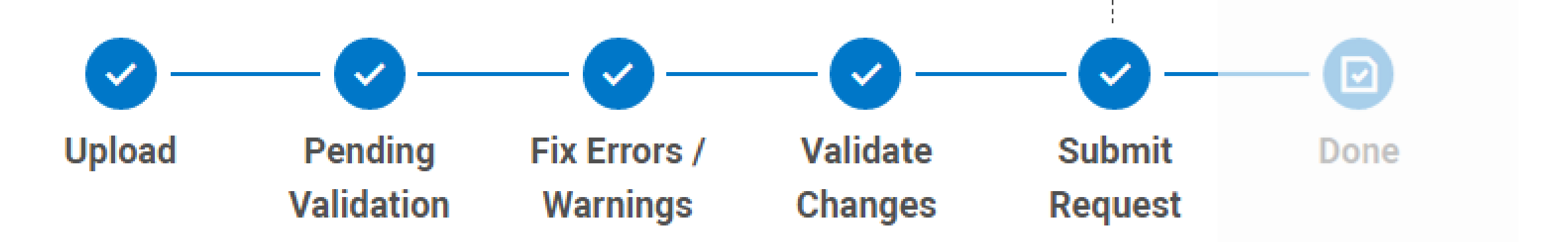

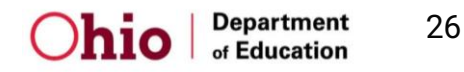

### **Using the Tool: Done**

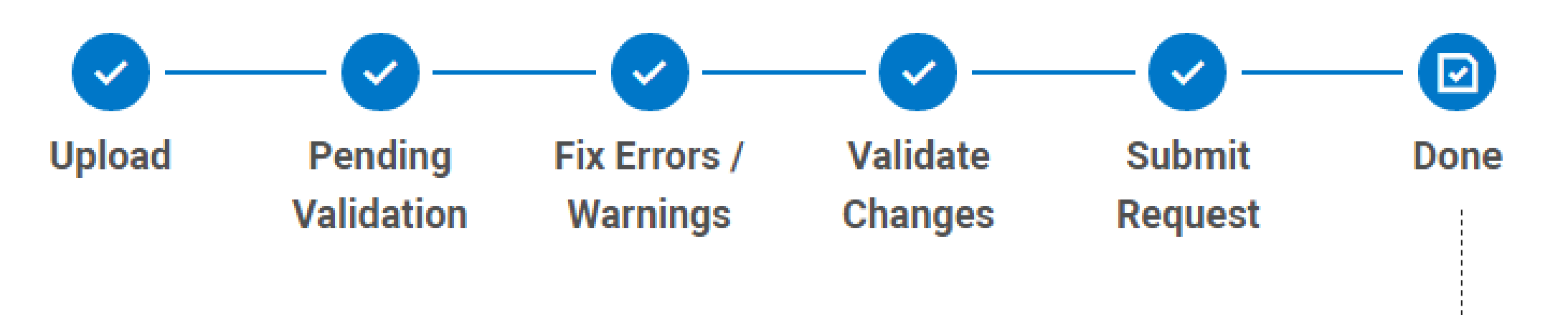

The file has not been properly submitted unless the user sees **"Done"** as checked.

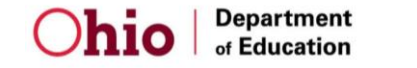

27

# The Bulk Registration File Deadlines

|                | March<br>Administration | April Administration |
|----------------|-------------------------|----------------------|
| Tool opens     | January                 | / 2, 2023            |
| First File Due | January 6, 2023         | February 3, 2023     |

**Purpose** of the College Board Bulk Registration Tool and Submission of Registration File

**Preparing** Your Registration File

**Uploading** Your Registration File

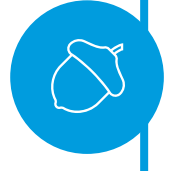

Fixing Errors and Submitting Your Registration File

### Fixing Errors: Validation Failed

If the validation fails, you will have the opportunity to make changes.

This can be done by uploading a new file or fixing errors and warnings within the tool itself.

| lome                                                                                                    | 💾 Calendar       | Getting Started                                                                                                    | 0         |
|----------------------------------------------------------------------------------------------------|------------------|----------------------------------------------------------------------------------------------------|-----------|
| e Bulk Registration and Pre-ID Label tool allows schools, districts, and states to submit registration information<br>ctronically and securely.                                                                                                    |                  | Create New Reque                                                                                                    | st        |
| PSAT 8/9, PSAT 10 and PSAT/NMSQT, this process produces pre-identification labels to be applied to student swer sheets, eliminating the need for students to fill in this information on test day.                                                                                                    |                  |                                                                                                    |           |
| SAT School Day, this process completes test registration on behalf of students, eliminating the need for students ister directly. Students will receive Admission Tickets (which are required on test day) and copies will be provided to the students as well.                                                                        | to<br>to         |                                                                                                    |           |
| am How to Get Started                                                                                                    |                  |                                                                                                    |           |
| Follow these deadlines to ensure schools receive PSAT labels/SAT tickets on time.                                                                                                    |                  |                                                                                                    |           |
| Follow these deadlines to ensure schools receive PSAT labels/SAT tickets on time.  egistration Request(s)  SAT March 2017 Registration Status: Validation Failed                                                                                                    | (                | View Request Detail                                                                                                    | 5         |
| Follow these deadlines to ensure schools receive PSAT labels/SAT tickets on time.  egistration Request(s) SAT March 2017 Registration Status: Validation Failed                                                                                                    |                  | View Request Detail                                                                                                    | 5         |
| Follow these deadlines to ensure schools receive PSAT labels/SAT tickets on time.         egistration Request(s)         SAT March 2017 Registration         Status: Validation Failed         Request Deadline: 01/27/2017                                                                                                    | (                | View Request Detail                                                                                                    | s         |
| Follow these deadlines to ensure schools receive PSAT labels/SAT tickets on time.         egistration Request(s)         SAT March 2017 Registration         Status: Validation Failed         Request Deadline: 01/27/2017         Last modification: 01/11/2017 16:33 EST by Uat Four                                                |                  | View Request Detail<br>Dad Full Replacement F<br>wnload Request Log Fi                                                 | s         |
| Follow these deadlines to ensure schools receive PSAT labels/SAT tickets on time.  egistration Request(s)  SAT March 2017 Registration Status: Validation Failed  Request Deadline: 01/27/2017 Last modification: 01/11/2017 16:33 EST by Uat Four                                                                                     | Uple<br>Dot      | View Request Detail<br>bad Full Replacement F<br>wnload Request Log Fi<br>ix Errors and Warnings                       | s<br>File |
| Follow these deadlines to ensure schools receive PSAT labels/SAT tickets on time.  egistration Request(s)  SAT March 2017 Registration Status: Validation Failed  Request Deadline: 01/27/2017 Last modification: 01/11/2017 16:33 EST by Uat Four  Output Dending Validation Fix Errors/Warnings Validate Changes Submit Request Done | Uple<br>Dor<br>F | View Request Detail<br>pad Full Replacement F<br>wnload Request Log Fi<br>ix Errors and Warnings<br>Upload Add-On File | s         |

# Fixing Errors: Errors and Warnings

### **Errors**

Errors **MUST** be fixed before the file can be submitted.

### Warnings

Warnings are not required to be fixed but **should be reviewed**. If changes can be made, it is recommended that they be done. One way to make corrections is through the tool itself.

To do so, click **Fix Errors and Warnings**.

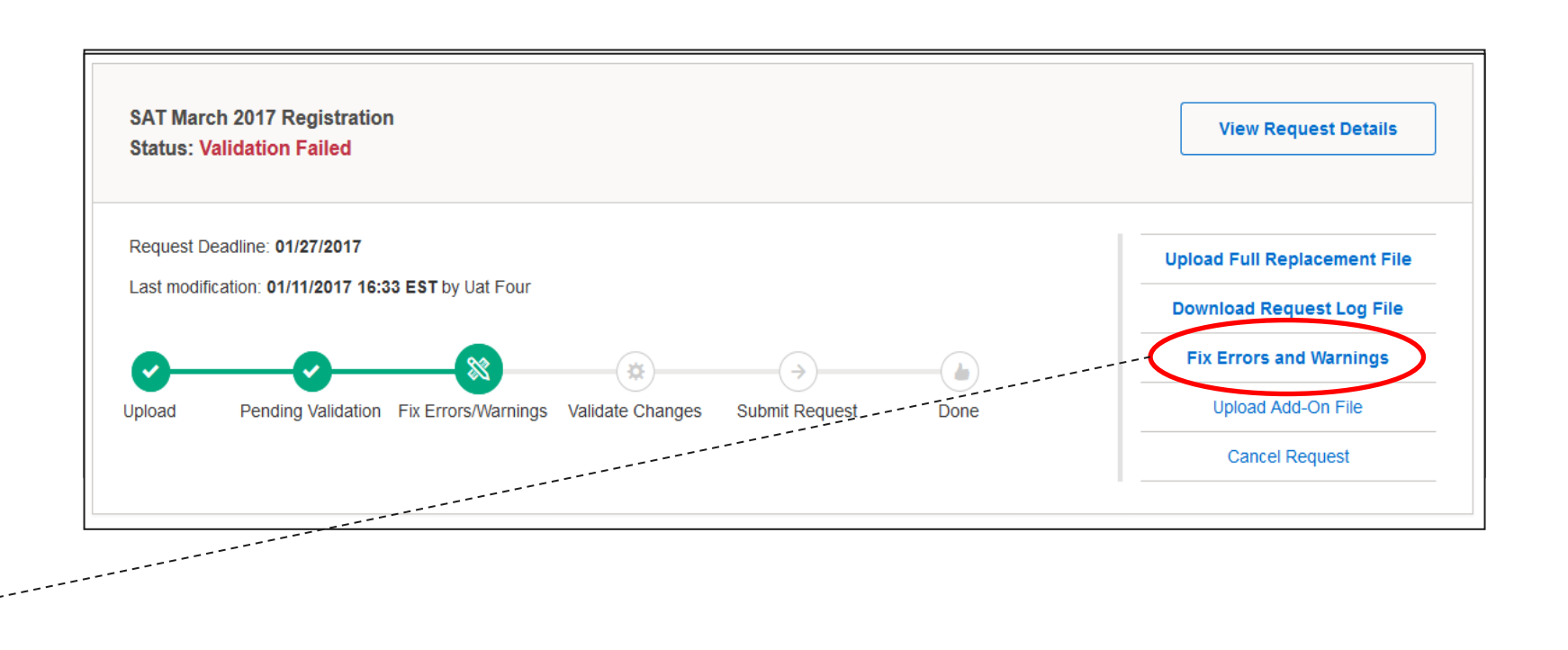

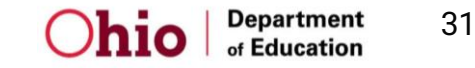

# Fixing Errors: Errors and Warnings

- Once you've fixed the errors and warnings, the file must be re-validated after changes are made.
- You can check the status of the re-validation from the Dashboard as you did with the initial file.

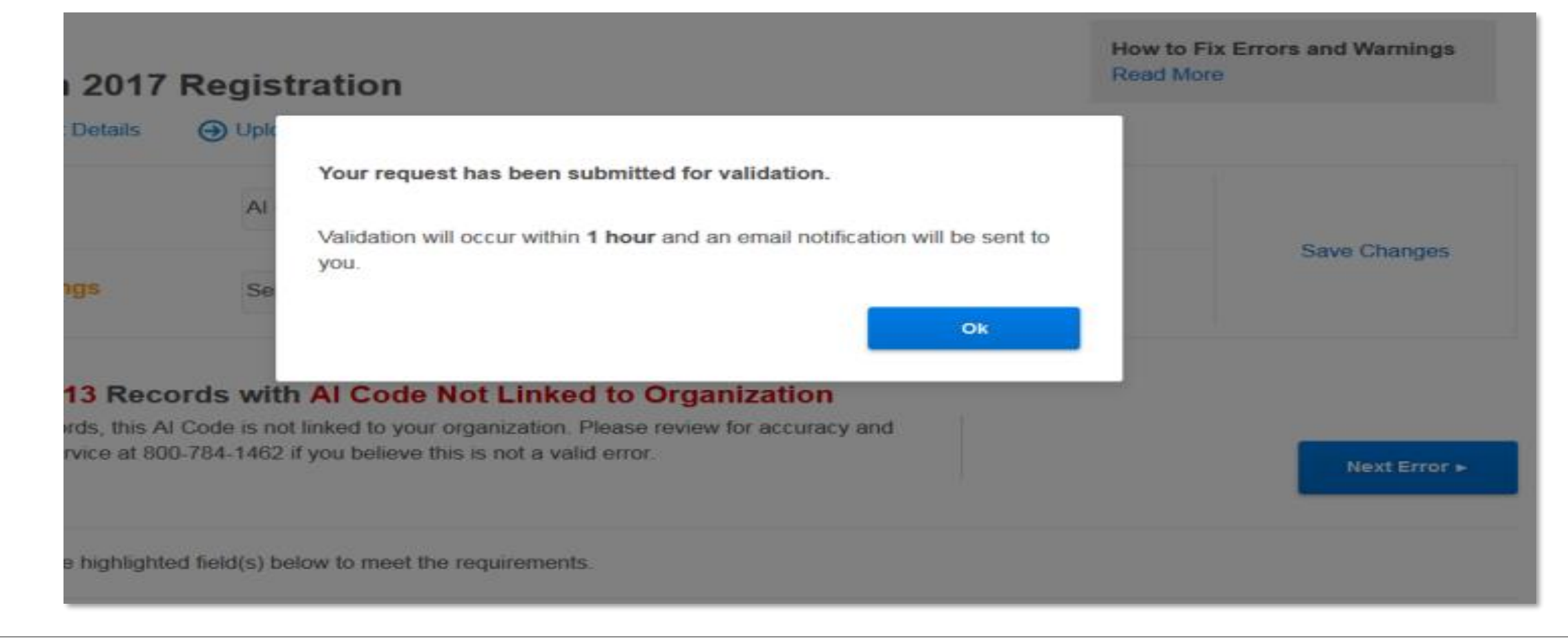

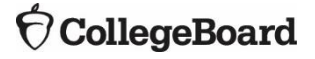

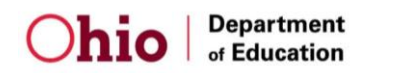

## Upload Full Replacement File

- If you have numerous errors that are difficult to fix in the tool, it may be easier to fix in the spreadsheet and try over again.
- Choose Upload Full Replacement File then resubmit. The process will begin again.

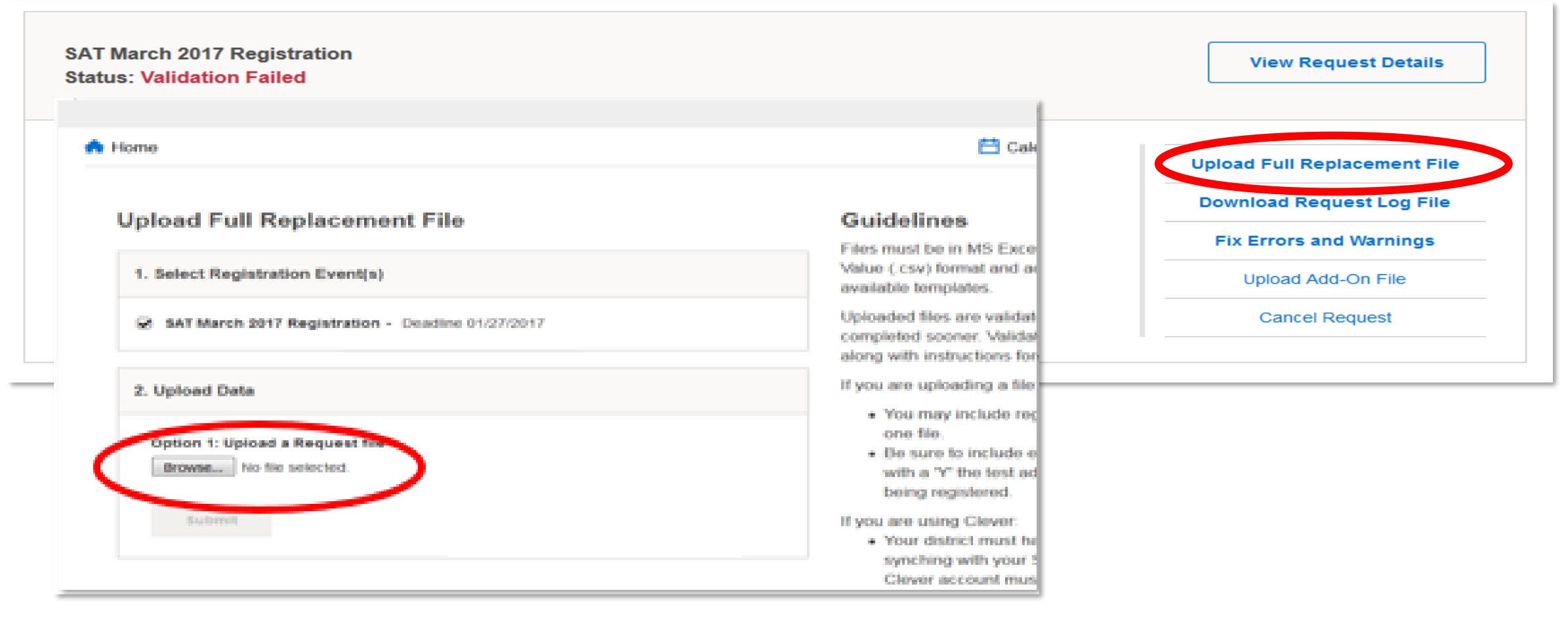

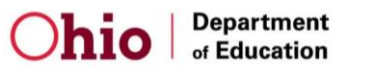

### Submit your request before the deadline

- The process is only complete when **Submit Request** has been clicked.
- Some people forget this last step...make sure to click Submit Request!

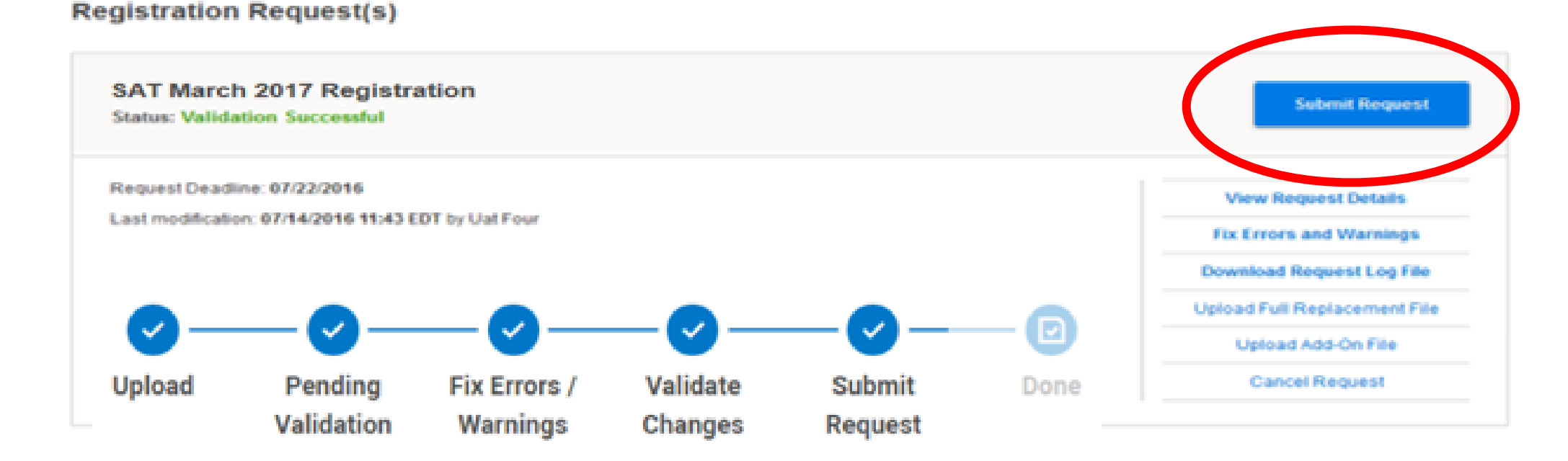

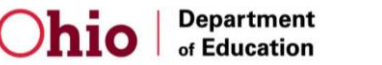

### **Using the Tool: Done**

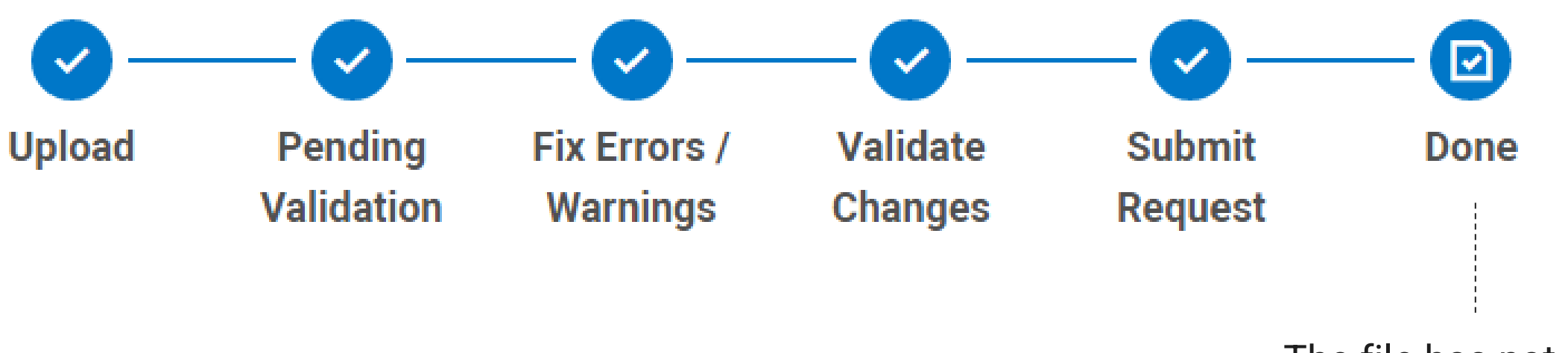

The file has not been properly submitted unless the user sees **"Done"** as checked.

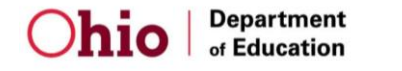

35

# **Getting Help**

### Bulk Registration Tool: https://bulkreg.collegeboard.org

Click Help on the Dashboard Video tutorials and frequently asked questions available

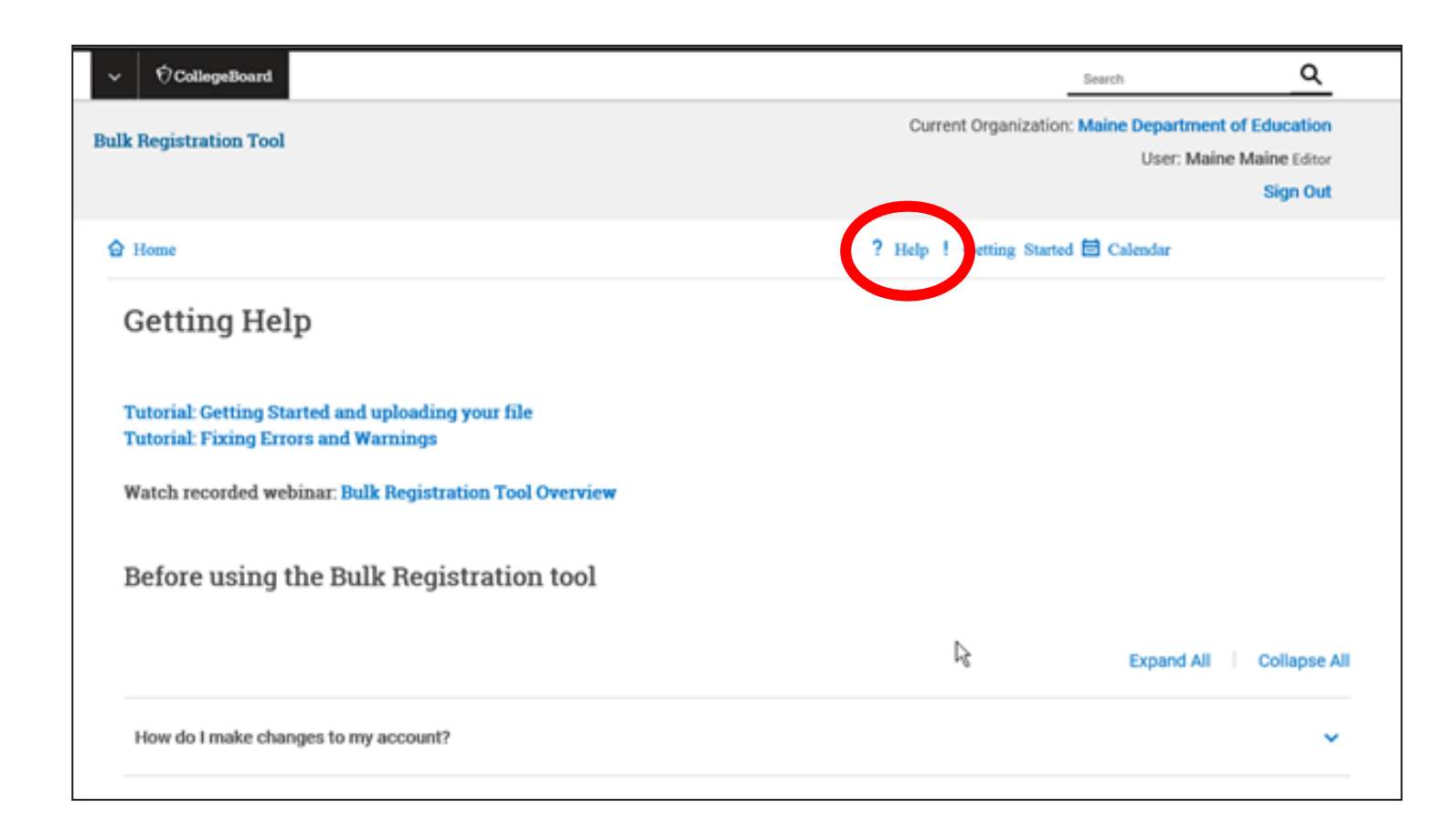

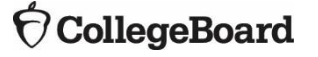

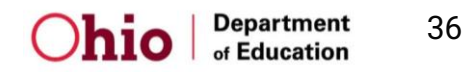

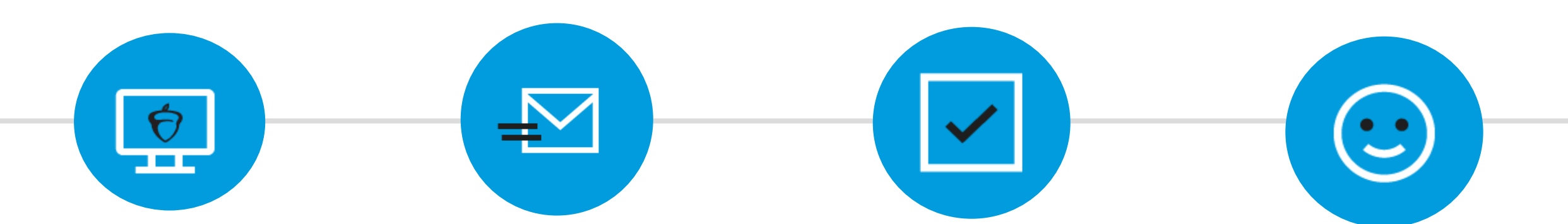

### Website

SAT Coordinator Implementation Handbook: <u>www.collegeboard.org/ohio</u>

### **State Field Team**

If you have questions specific to the State SAT School Day email us at: OHSAT@collegeboard.org

### State Contact

If you have questions for the ODE, contact Michael Reiser Michael.Reiser@education .ohio.gov

### Thank You!

We appreciate you taking the time to learn about administering the SAT School Day!

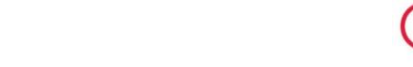

37